## Remove 'Title' PDF Documents

When a file has been converted to Adobe and uploaded to CMECF, we've noticed that some documents contain a 'Title' that is different from the document file name. In the example below, shows a 'Defendant's Motion to Continue Sentencing' but the tab 'Title' is named 'Last Will and Testament'.

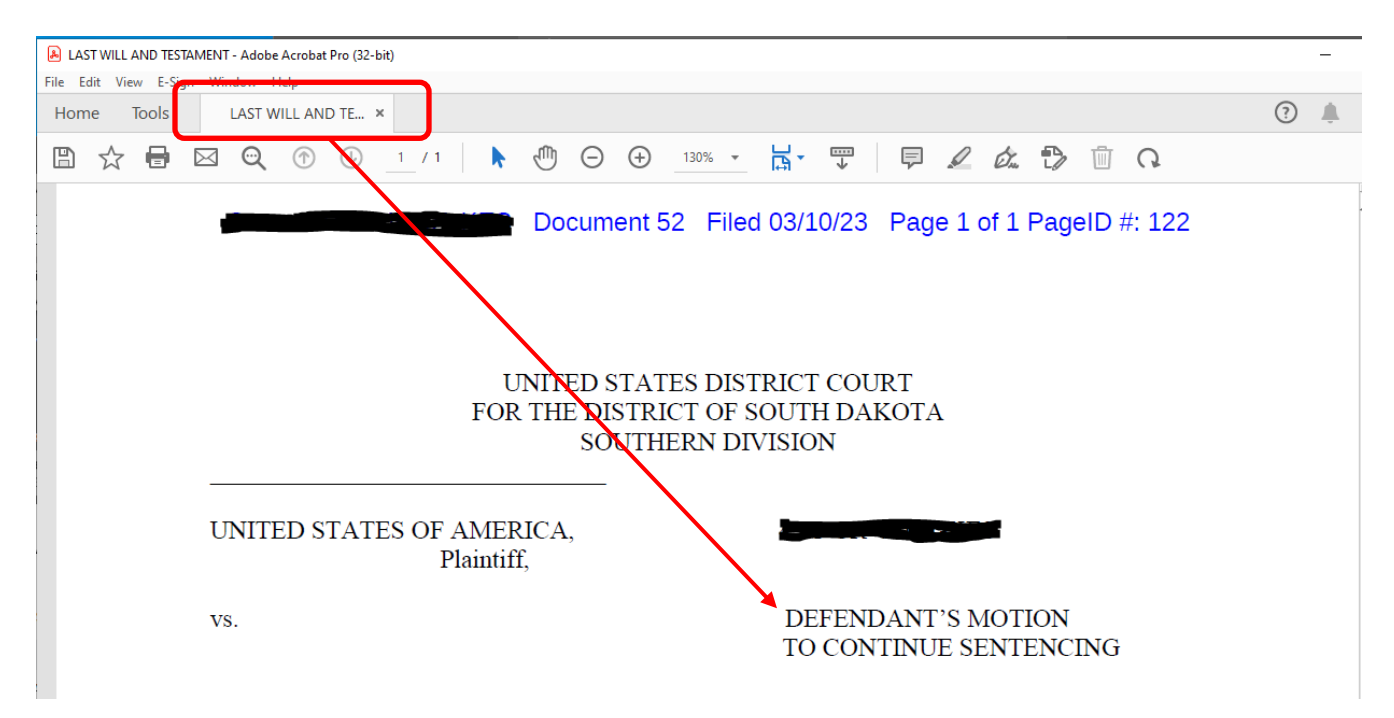

The following procedures will help you to remove the 'Title' from the document.

## **MS Word**

When saving your Word document as a PDF, **DO NOT** fill in the 'Title' field. Leave it blank. (See below circled in red.) This is where Adobe grabs the information for the 'Tab' title.

- 1. Click File
- 2. Click Save As
- 3. Type a filename. In the 'Save as Type', click the down arrow and select PDF.
- 4. In the Title field, if information is listed, simply click in the field and delete it.

|               |                                                                                     |       | •                                     |       |                      |      |
|---------------|-------------------------------------------------------------------------------------|-------|---------------------------------------|-------|----------------------|------|
| File name:    | Save to PDF Test                                                                    |       |                                       |       |                      |      |
| Save as type: | PDF (*.pdf)                                                                         |       |                                       | -     |                      |      |
| Authors:      | June Evans                                                                          | Tags: | Add a tag                             | Title | : Other Title Option |      |
| Optimize      | for:  Standard (publishing<br>online and printing) Minimum size (nublishing online) |       | Options<br>Open file after publishing |       |                      |      |
| de Folders    | (publishing binne)                                                                  |       |                                       |       | Tools 🔻              | Save |

## Adobe

To remove the tab Title **AFTER** converting to PDF.

- 1. Click File
- 2. Click Properties
- 3. In the Description tab, click in the Title field and delete the information.
- 4. Click OK. Click Save to save your changes.

| Document Propertie | 15                                       | × |
|--------------------|------------------------------------------|---|
| Description Sect   | urity Fonts Initial View Custom Advanced |   |
| Description        |                                          |   |
| File               | Save 2 to PDF File.pdf                   |   |
| Title:             | Other Title Option                       |   |
| Author:            | June Evans                               |   |
| Subject:           |                                          |   |
| Keywords:          |                                          |   |
|                    |                                          |   |
|                    |                                          |   |
| Created:           | 3/20/2023 3:44:05 PM Additional Metadata |   |
| Modified:          | 3/20/2023 3:44:08 PM                     |   |
| Application:       | Acrobat PDFMaker 23 for Word             |   |